## Модульный принтер-конструктор

# 3D-Старт

## Руководство по сборке

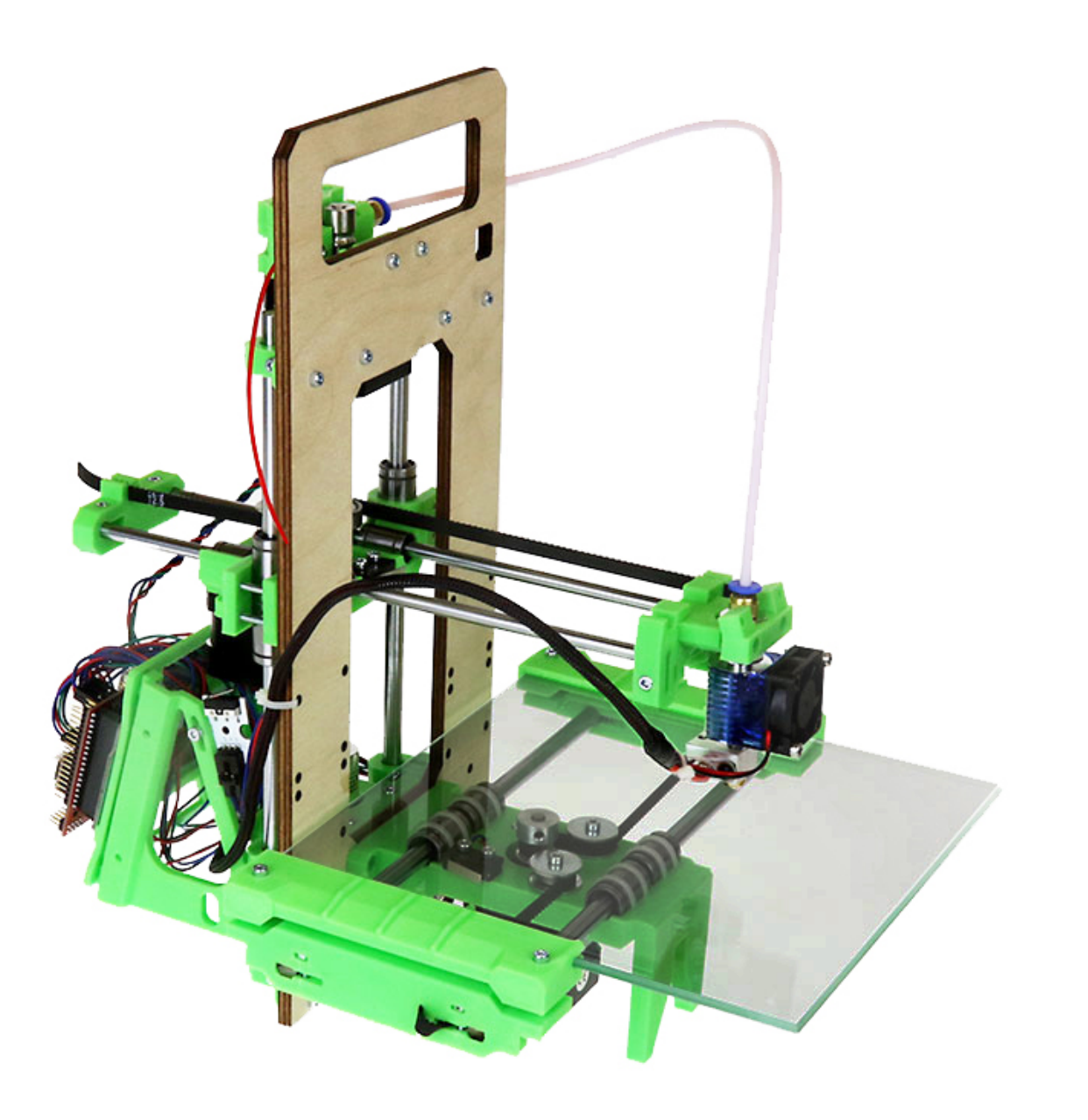

### Введение

#### ВНИМАНИЕ! Принтер является устройством повышенной опасности!

### НЕ ОСТАВЛЯТЬ БЕЗ ПРИСМОТРА!

## Некоторые элементы принтера могут нагреваться до 270 градусов, требуется соблюдать технику безопасности.

#### 12+

Поздравляем Вас с покупкой модульного 3D принтера!

Настоящее руководство поможет Вам собрать и настроить принтер, а также начать печатать. Для сборки принтера из модулей, входящих в набор, вам понадобятся ключи-шестигранники на 2 мм и 2,5 мм, а также несколько винтов и гаек, также имеющихся в наборе.

## Состав набора

Принтер состоит из нескольких функциональных модулей (рис.1) и дополнительных деталей:

- 1. блок электроники с деталями крепления;
- 2. привод оси Х (с установленным экструдером);
- 3. рама с узлом подачи пластика;
- 4. привод оси Y (стол);
- 5. привод оси Z;
- 6. набор метизов и две направляющих d8x260мм;
- 7. блок питания (возможна комплектация без блока питания).

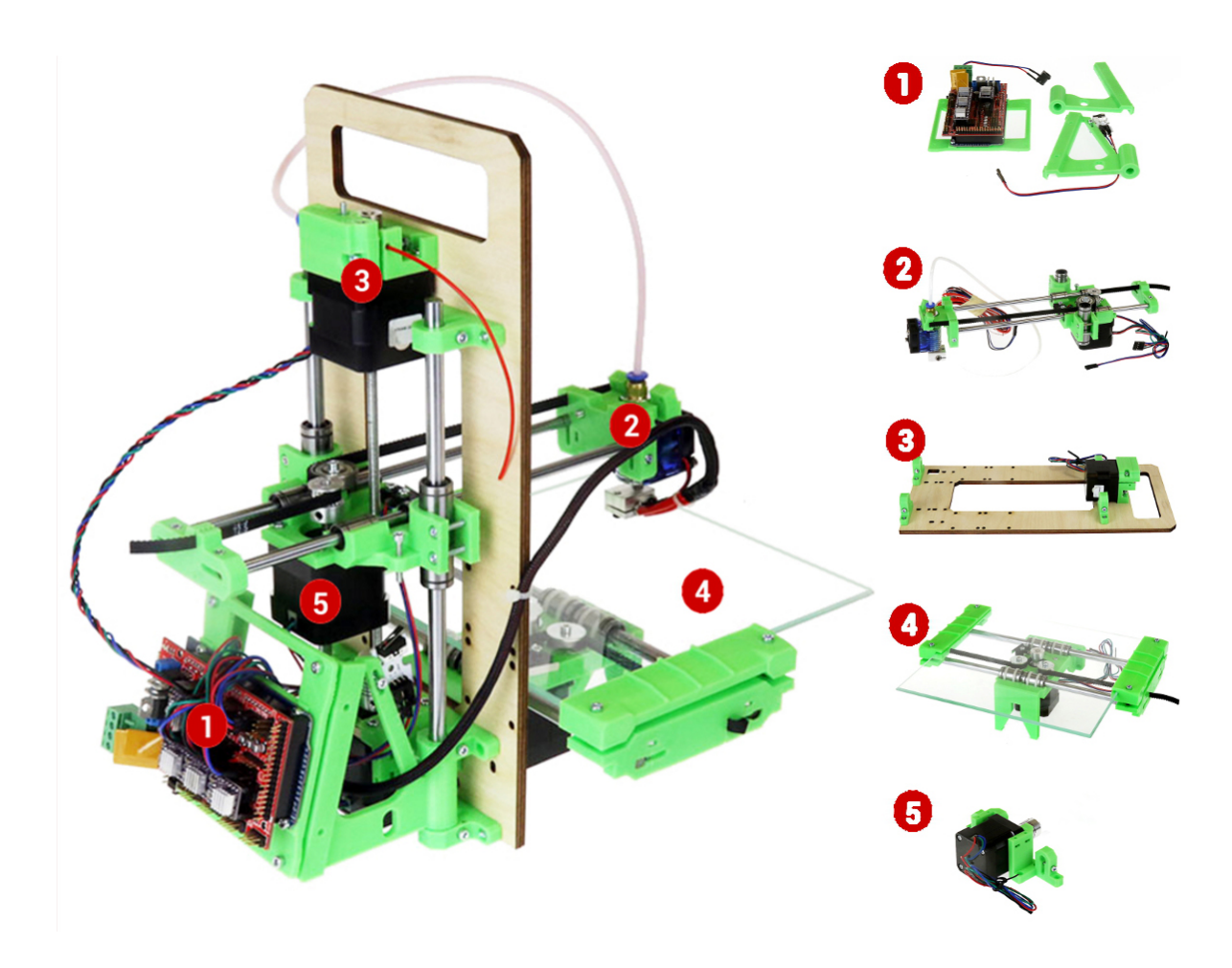

Рис.1 Модули принтера

Метизы и дополнительные детали для сборки принтера:

| Гайка M3 DIN934                            | ШТ. | 10 |
|--------------------------------------------|-----|----|
| ВИНТ M3x14 DIN912                          | ШТ. | 4  |
| ВИНТ DIN912 M3*20 8.8 Ц                    | ШТ. | 6  |
| Шпилька М 5х145 4.6 zn DIN 975 с гайкой М5 | ШТ. | 1  |
| Направляющая 260х8мм                       | ШТ. | 2  |

### Сборка принтера

Присоедините детали привода оси Y (стола) и привода оси Z к раме при помощи шести винтов M3x20 и шести гаек M3, как показано на рис.2.

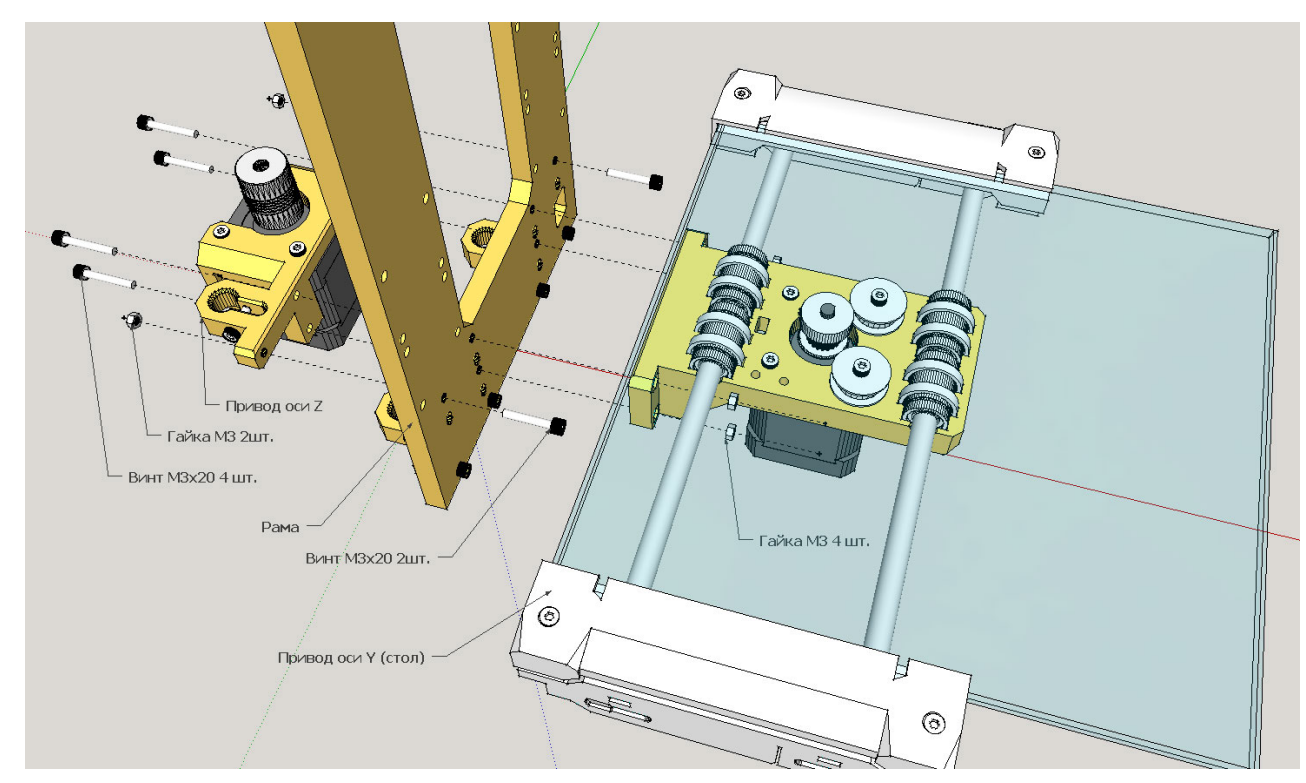

Рисунок 2. Крепление приводов осей Ү и Z к раме

Заведите привод оси Х через прямоугольное отверстие рамы так, чтобы экструдер находился со стороны стола, а двигатель привода оси Х – со стороны узла подачи пластика (рис. 3).

Пропустите шпильку М5х145мм через круглое отверстие в пластиковой детали модуля привода Х. Гайка должна фиксироваться в шестигранном пазу на нижней стороне этой детали.

Вставьте нижний конец шпильки в гибкую муфту привода оси Z. Верхние фиксирующие винты муфты пока не затягивайте.

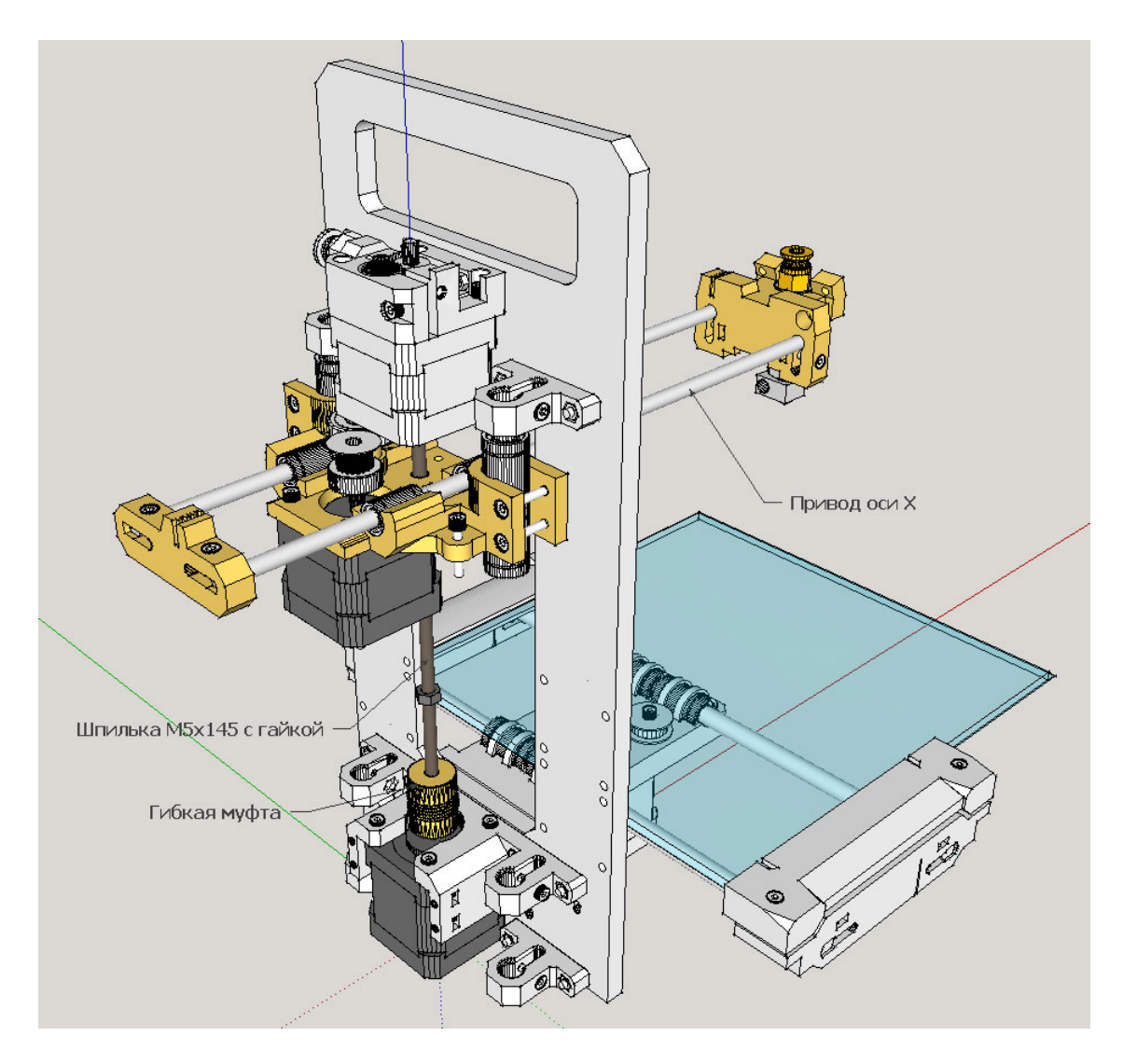

Рисунок 3. Установка привода оси Х

Аккуратно поочередно проденьте две вертикальные направляющие d8x260мм через верхние фиксаторы направляющих, затем через подшипники узла привода оси X, затем через отверстия пластиковой привода оси Z, через отверстия креплений платы управления EH1 и EH2, и, наконец, через нижние фиксаторы направляющих (рис. 4 и 5). Нижний срез направляющих не должен выступать за нижнюю плоскость нижних фиксаторов.

Убедитесь, что установленный таким образом привод оси X свободно перемещается по направляющим вверх и вниз при вращении вручную шпильки M5. Затяните винты всех фиксаторов вертикальных направляющих. Немного приподнимите привод оси X вместе со шпилькой M5x145, так, чтобы нижний срез шпильки не упирался в ось шагового двигателя оси Z и затяните верхние фиксирующие винты гибкой муфты.

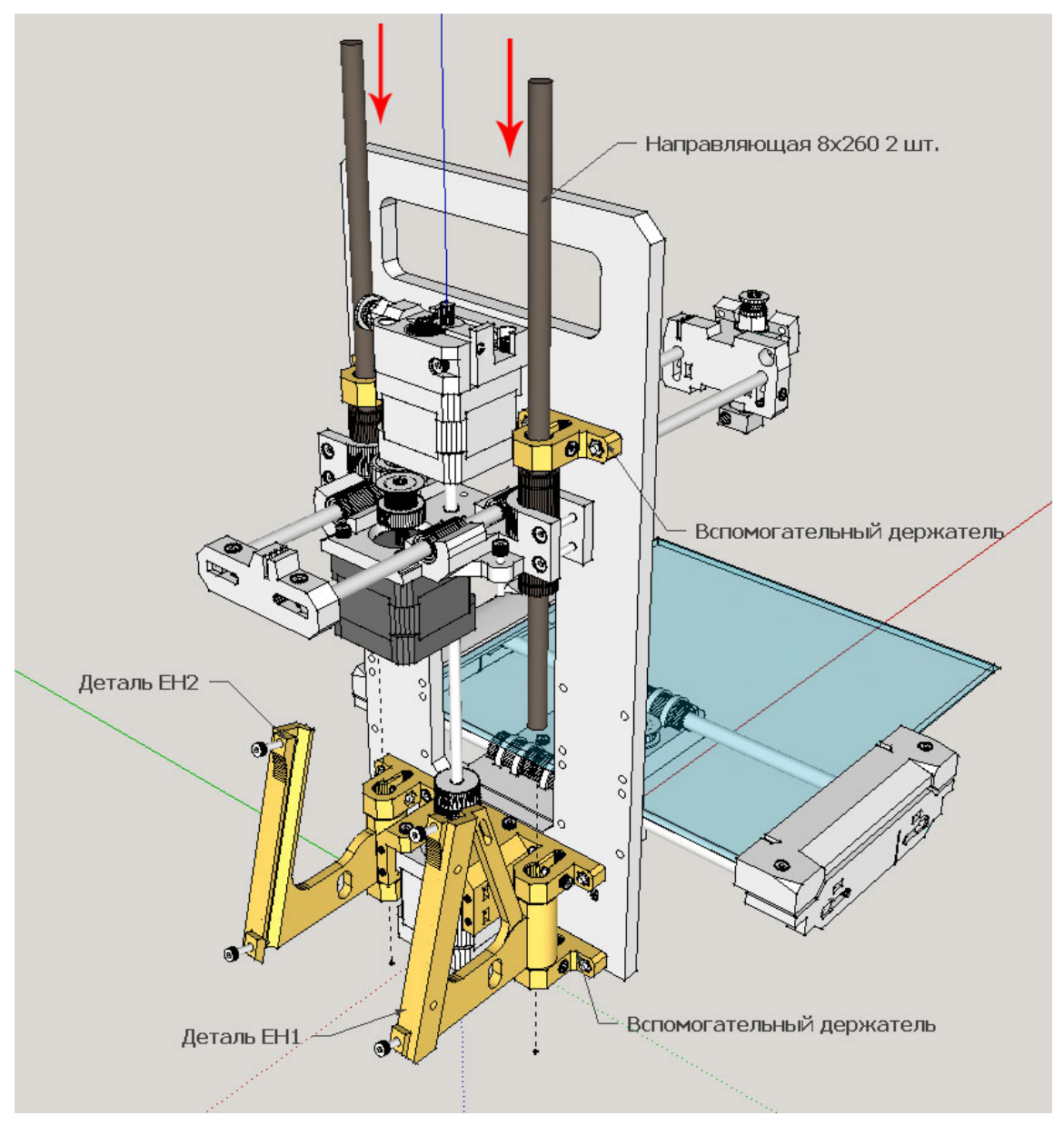

Рисунок 4. Установка вертикальных направляющих

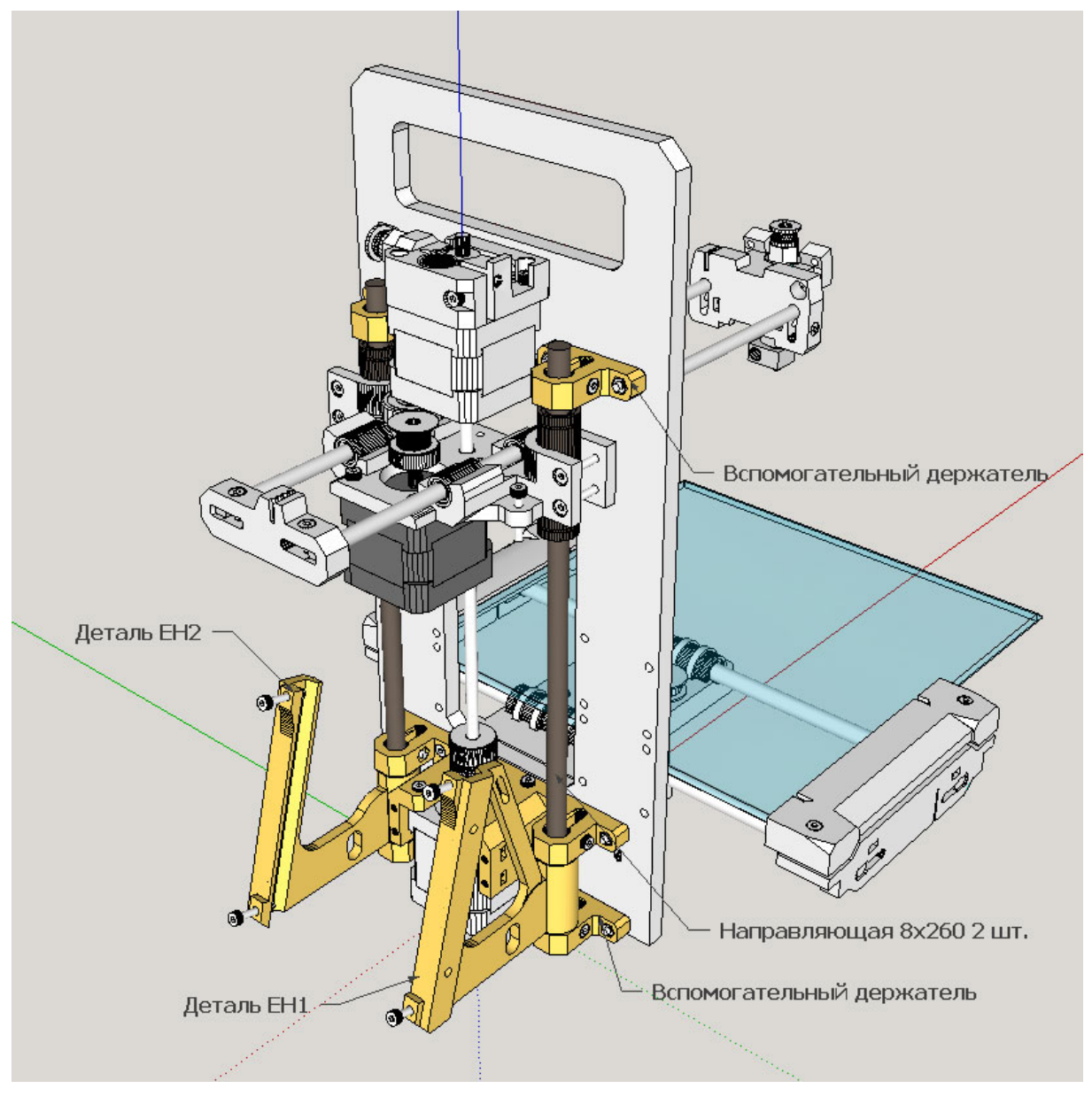

Рисунок 5. Установка вертикальных направляющих

### Сборка экструдера

Затяните все резьбовые соединения экструдера. Вставьте нагреватель в предназначенное для него отверстие в хотэнде (рисунок 6.1). Затяните винт фиксации нагревателя так, чтобы нагреватель был плотно зафиксирован. Вставьте термистор в соответствующее отверстие и зафиксируйте его винтом с шайбой. Не затягивайте сильно винт крепления термистора.

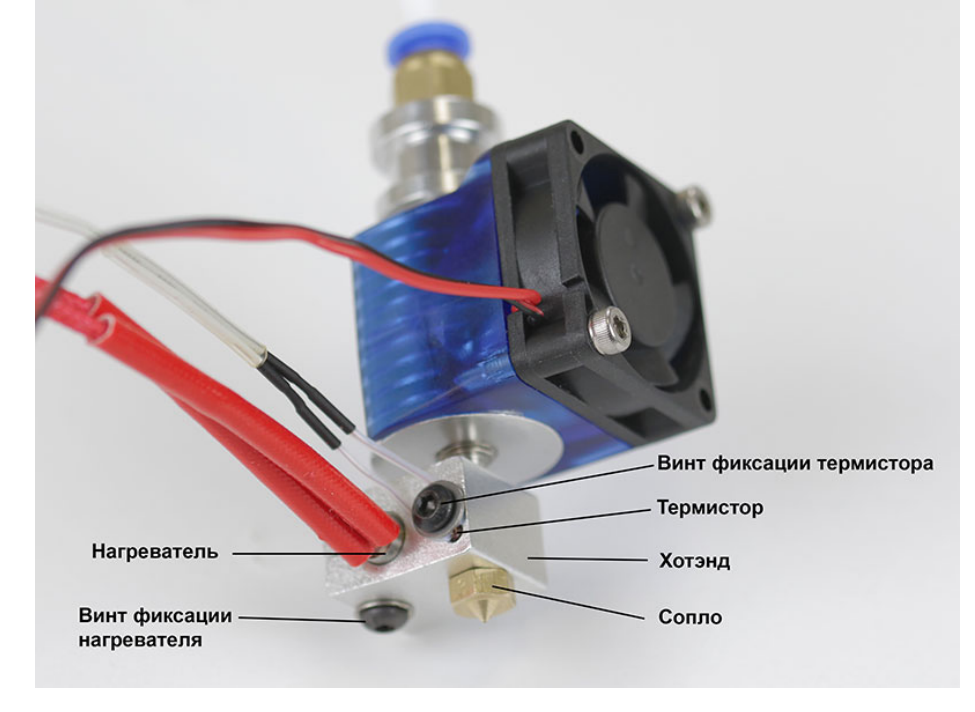

Рисунок 6.1. Установка нагревателя и термистора

Соберите в жгут провода, идущие от нагревателя, термистора и вентилятора и стяните их стяжкой на расстоянии около 2 см от хотэнда (рисунок 6.2).

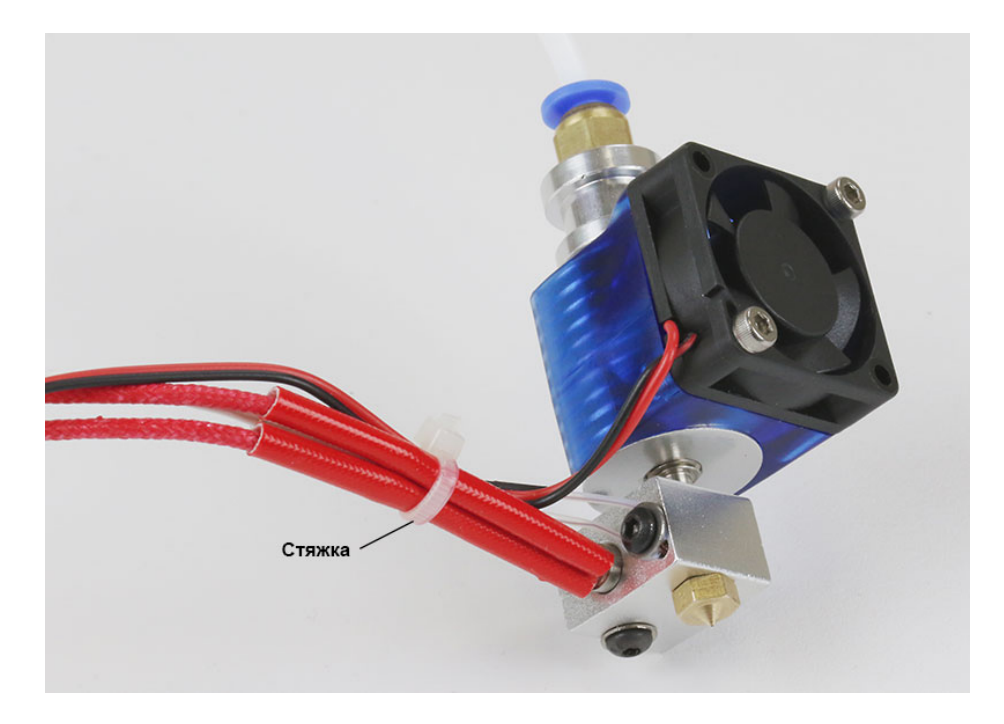

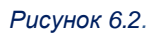

Острым ножом обрежьте излишек фторопластовой трубки. Длина свободной части полностью вставленной в экструдер трубки должна быть около 40 см. Свободный конец фторопластовой трубки вставьте в быстроразъёмное соединение узла подачи пластика.

#### Установка блока электроники

Установите рамку с блоком электроники на крепления согласно рис. 6, закрепив ее четырьмя винтами M3x14 с гайками.

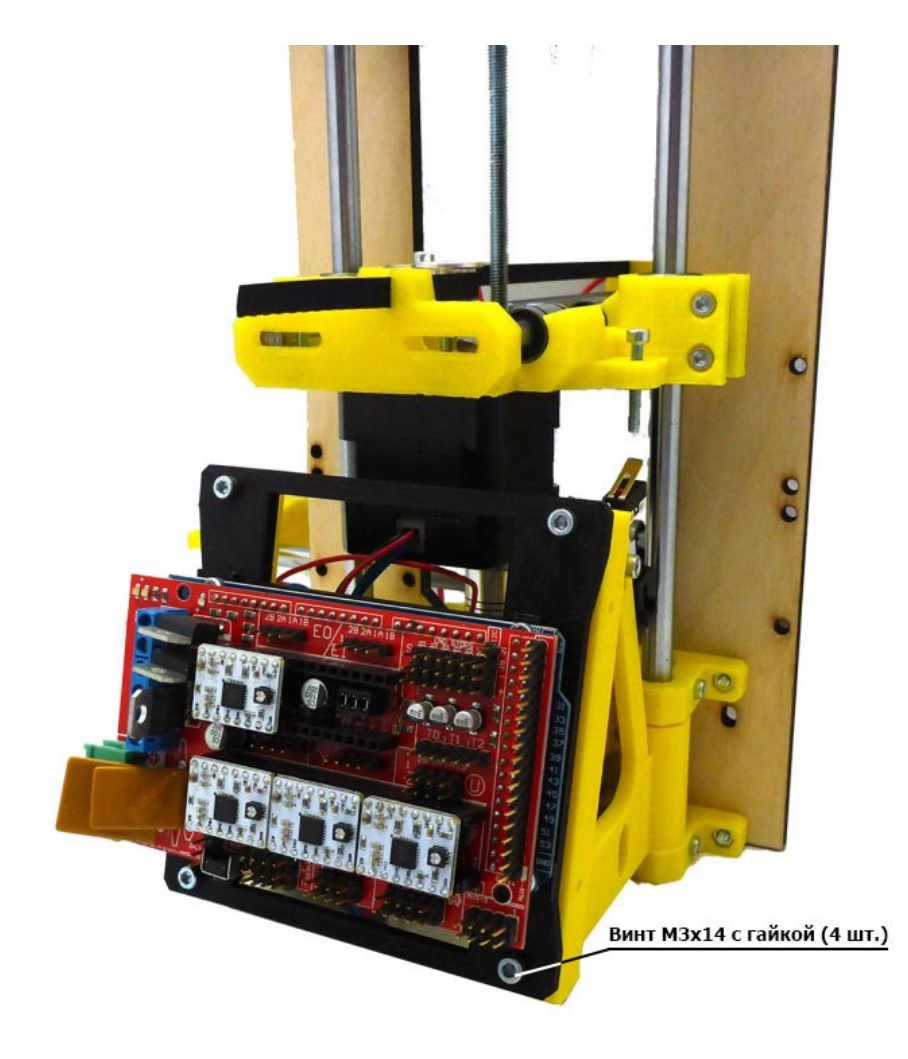

Рисунок 7

Блок электроники принтера 3D-страт в составе плат Arduino Mega, RAMPS 1.4 и четырех драйверов шаговых двигателей подключается согласно рисунку 8. Плата RAMPS установлена сверху на Arduino Mega с помощью разъемов. Драйверы двигателей установлены на плату RAMPS. Драйвер, соответствующий Экструдеру 2 не устанавливается.

В базовой комплектации принтера следует подключить к контактам платы RAMPS 1.4:

- четыре шаговых двигателя: оси Х, Ү, Z и Экструдер 1;
- три концевых выключателя: Xmin, Ymin, Zmin;
- датчик температуры экструдера 1;
- нагреватель экструдера;
- блок питания 12В.

Предупреждение! Не подключайте блок питания 12В к плате Arduino Mega с установленной на ней плате RAMPS 1.4. Arduino может выйти из строя! Блок питания следует подключать только к клеммам, расположенным на плате RAMPS.

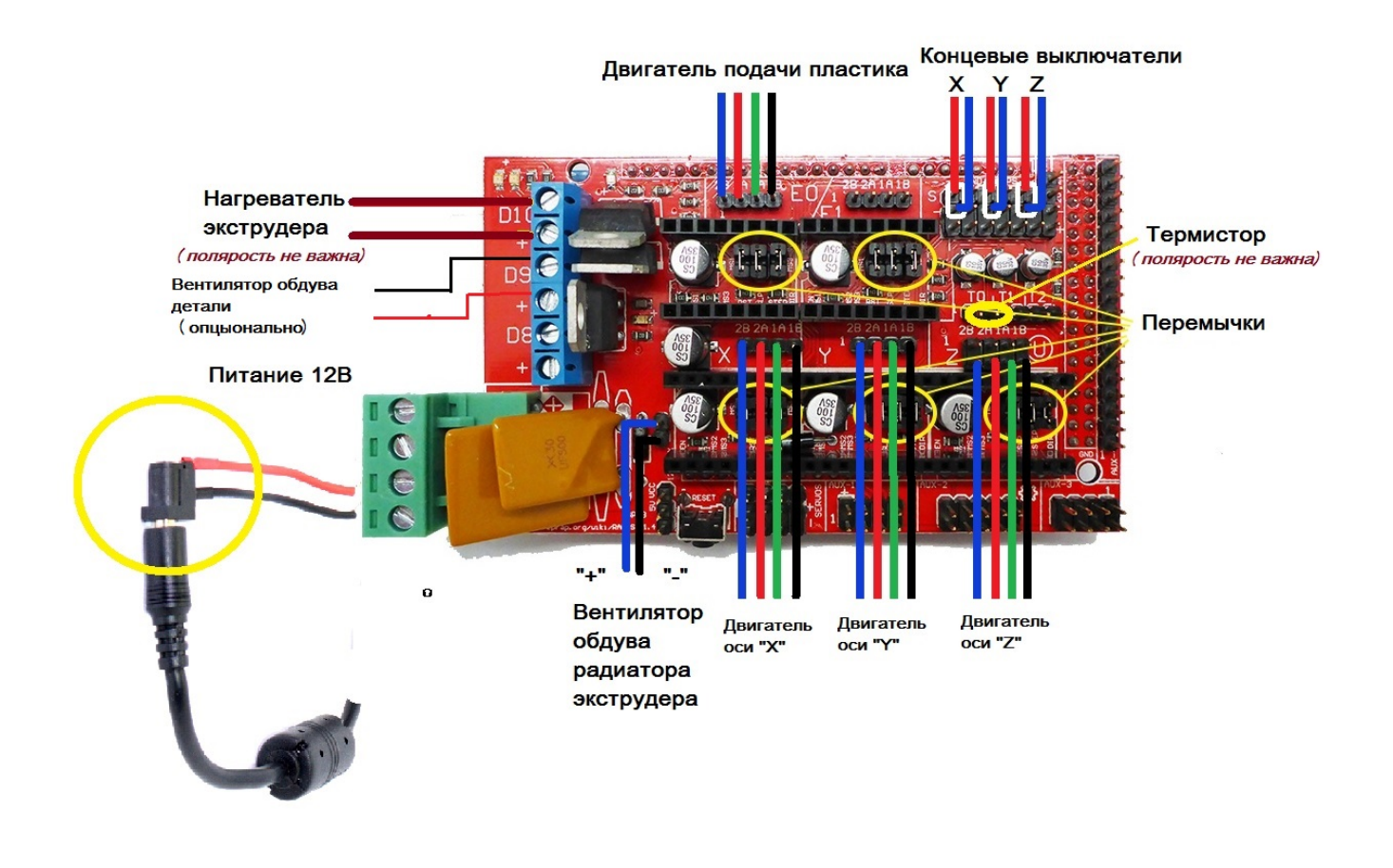

Рисунок 8

В базовой версии модульного 3D принтера-конструктора 3D-старт используются драйверы MP8825 (рис. 10). Модуль управления идёт в полностью собранном состоянии. Платы Arduino Mega и RAMPS 1.4 соединены по средствам соответствующих разъёмов; драйверы MP8825 установлены и откалиброваны. В Arduino Mega загружена соответствующая прошивка.

Сборка завершена. Можно переходить к «Руководству пользователя»

## ВНИМАНИЕ!!!

В случае замены драйвера на аналогичный МР8825 обратите внимание на положение расположенного на нем подстроечного резистора Rподстр. (рис. 9), сторона драйвера с резистором должна быть сориентирована налево в сторону клемм питания.

Также следует установить только по одной перемычке (крайней правой, ориентируясь на рис. 10)

Внимание! Ошибка при установке драйвера приводит к выходу его из строя после включения питания.

При использовании драйвера MP4988 (Рис. 11) на контактах платы RAMPS в местах установки драйверов должны быть установлены все три перемычки (рис. 9). Убедитесь, что перемычки установлены.

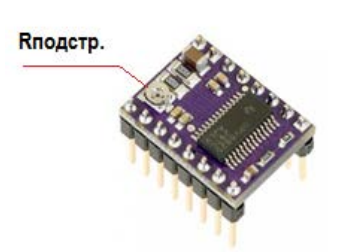

Рисунок 9

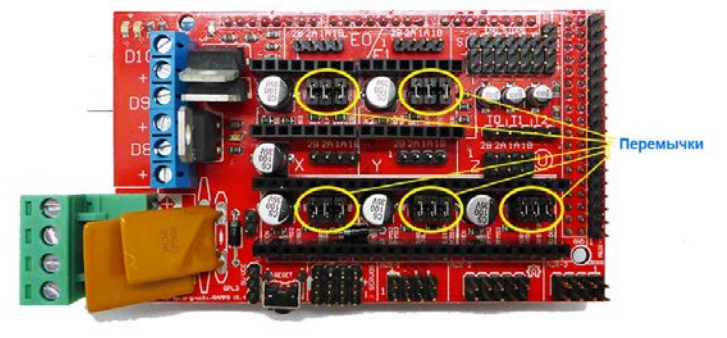

Рисунок 10

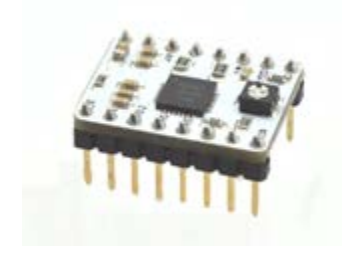

Рисунок 11